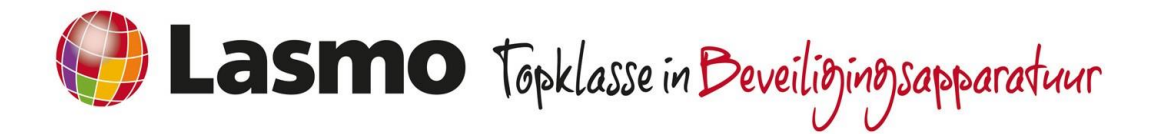

# Technical Note: Aansluiten Nitgen Vingerscanners op de CCS3500 Deurinterface

### Betreft

- Het aansluiten van een Nitgen Fingkey Biometrische vingerscan-lezer op de CCS3500.
- De Nitgen wordt separaat via Nitgen-software voorzien van de juiste "vingerscan" informatie

## Omschrijving

- De aansturing gaat middels Wiegand 26 bit sturing
- Elke gescande vinger kan worden gekoppeld aan een "kaart-code" welke in de CCS7000 aan een gebruiker kan worden toegekend.
- De elektrische ontgrendeling van het deurslot gaat via een uitgang op de CCS7000 (Voedingsmodule of CCS3500)

#### Aansluitgegevens

| CCS3500 | Nitgen Fingkey     |
|---------|--------------------|
| GND     | GND / Zwart        |
| D0      | Wiegand 0 / Oranje |
| D1      | Wiegand 1 / Geel   |

De Nitgen Fingkey wordt geleverd met een eigen voedingsadapter van 12 Vdc

Adres: Boschdijk 720, 5624 CL Eindhoven Telefoon: +31 (0)40 255 80 80 E-mail: info@lasmo.nl

Alle prijzen genoemd in dit document zijn onder voorbehoud. Prijsopgaves, offertes, transacties en leveringen geschieden volgens de leveringsvoorwaarden van Lasmo gedeponeerd bij de KVK onder dossier: 30189325. De leveringsvoorwaarden kunnen kosteloos worden opgevraagd via info@lasmo.nl.

www.lasmo.nl

Alarmsystemen

Camerasystemen

Mistmachines

Toegangscontrole

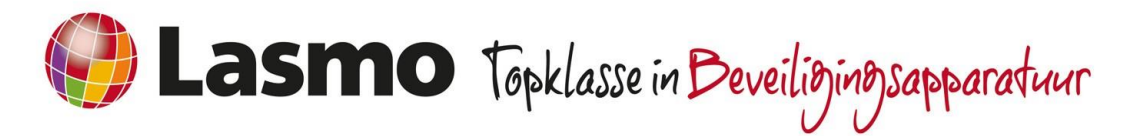

# Programmering

#### Nitgen

- Start de Acces Manager Software
- Selecteer "User Management"
- Selecteer "Enroll User"
  - Voer de User-ID in
    - Opmerking: Dit is de kaartcode die in WinCCS moet worden toegevoegd aan een gebruiker
  - Voer de "User name" in
  - Vink "FP" aan
  - Selecteer "Enrol Fingerprint"
    - Leer nu via de vingerscanner de vingerafdruk in.
  - Selecteer "Create" en vervolgens "Close"
- Selecteer in "User Management" de toegevoegde gebruiker (dubbel klikken met linker muisknop)
  - Selecteer "Terminal list"
  - Selecteer "Authenticate Terminal"
  - Voeg via "Change" de Fingkey-Terminal toe waar de gescande vinger toegang moet krijgen
- Selecteer "Group Management"
  - Selecteer "Enroll Group" om een nieuwe gebruikersgroep aan te maken.
  - Selecteer "User List" en vervolgens "Change"
  - Voeg de gebruikers toe aan de gebruikersgroep
- Selecteer "Monitoring" om te controleren of de ingelezen vingers functioneren.

### **CCS7000**

- Voeg in het kaartmenu een nieuwe kaart in met op de plaats van het kaartnummer het User-ID nummer dat in de Finkey is ingevoerd.
- Volg verder de instructies in de handleiding van de CCS7000

Adres: Boschdijk 720, 5624 CL Eindhoven Telefoon: +31 (0)40 255 80 80 E-mail: info@lasmo.nl

www.lasmo.nl

AlarmsystemenCamerasystemen

MistmachinesToegangscontrole